# Outbreak Management System (OMS) – User Guide for Residential Aged Care Facilities

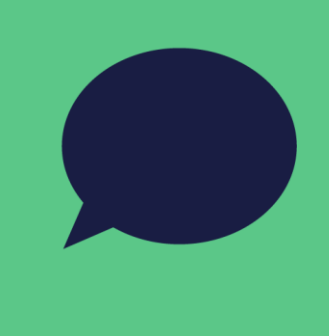

This document is a user guide for NEPHU's Outbreak Management System (OMS) that is to be used in Residential Aged Care Facility (RACF) outbreaks. It will provide instructions on how to navigate the system and correctly submit the form, so that NEPHU can stay informed about your RACF outbreak.

# **Table of Contents**

| Abbreviations and definitions |
|-------------------------------|
| Background1                   |
| Required information1         |
| Credentials page 2            |
| General Information page      |
| Case Numbers and Details page |
| Risks and Issues page         |
| General risks7                |
| Supply chain issues           |
| Feedback Survey (optional)    |
| Clearance (stand-down) page   |
| Submission Summary page       |

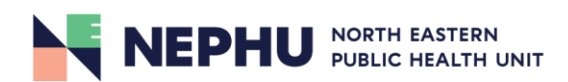

# Abbreviations and definitions

| NEPHU | North Eastern Public Health Unit |
|-------|----------------------------------|
| LPHU  | Local Public Health Unit         |
| RACF  | Residential Aged Care Facility   |
| OMS   | Outbreak Management System       |
| DH    | Department of Health (Victorian) |

# Background

Upon notifying NEPHU/DH of an outbreak, RACFs will receive an initial notification email from NEPHU that contains the most up to date RACF outbreak management guidelines, as well as instructions on how to report the outbreak to NEPHU. The instructions will contain a link to the OMS and a record number and password to log into the system (pictured in red).

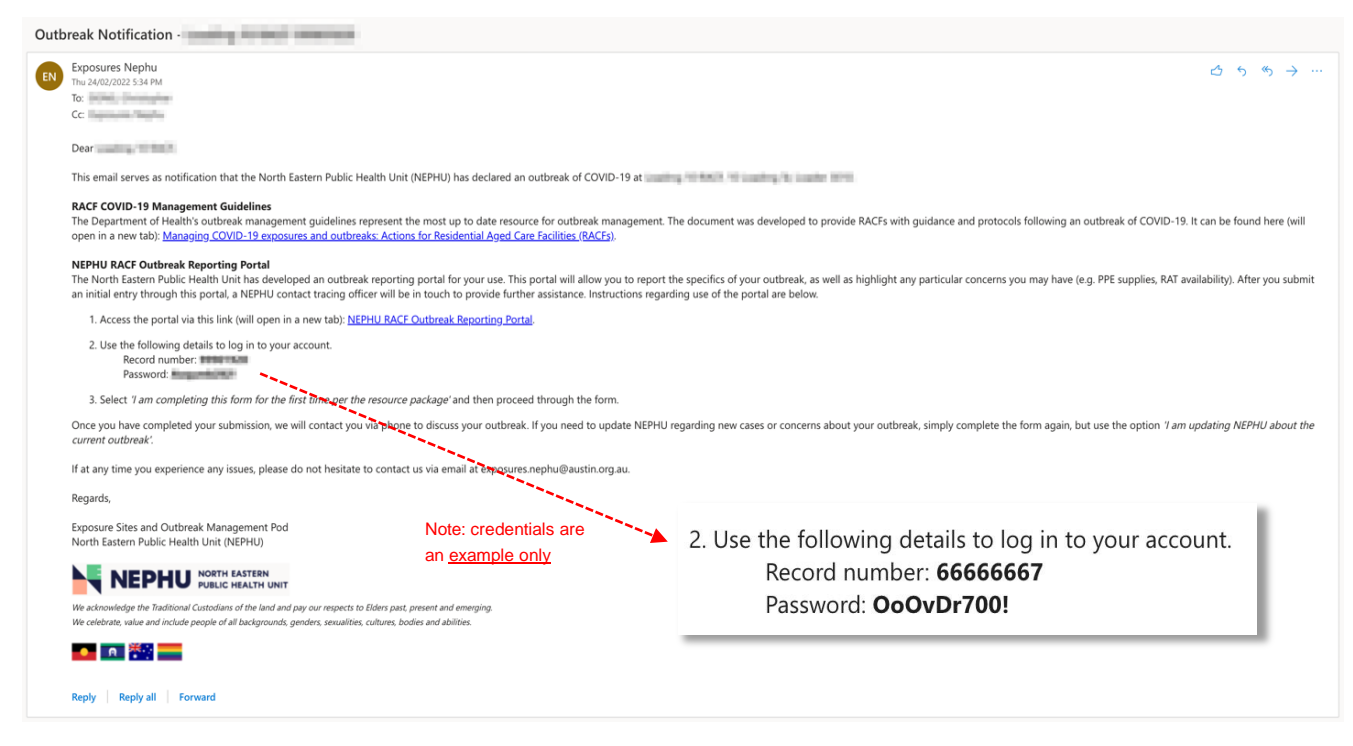

Image 1: an example of an outbreak notification email you will receive from NEPHU.

# **Required information**

Please ensure you have the following details ready prior to filling out the form:

- RACF record number and password (found in your initial notification email).
- Resident case details (e.g. First and last name, DOB, sex, type of test taken, test date, symptom onset, vaccination status, whether they are on COVID-19 antiviral medication).
- Staff case details (e.g. First and last name, DOB, phone number, last date of attendance, test date).
- Total number of residents and staff and their vaccination status.

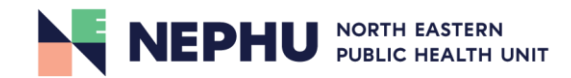

# **Credentials page**

The *Credentials* page is the home page of the form, and the correct credentials must be entered every time prior to completing the survey. It will ask for the reason for filling in the form, email address and record number and password (found in the initial notification email).

There are three reasons that you may need to complete the form. A description of the option selected will be displayed in the right-hand pane (illustrated by red arrows). Before completing the form, please read this carefully to ensure that you have chosen the correct option.

Once you have filled in your details, click the 'Next section' button in the bottom right corner (circled in red) to proceed with the form. If you encounter any issues at any stage of the form, please click the 'Contact us for support' link just above the button.

|                                                                               | Why are you completing the form? *                                |                                                                     |                                                 |
|-------------------------------------------------------------------------------|-------------------------------------------------------------------|---------------------------------------------------------------------|-------------------------------------------------|
|                                                                               | I am completing this notification for the first time per the rese | burce package                                                       |                                                 |
|                                                                               | I am completing this notification for the first time per the re   | source package                                                      |                                                 |
| utbrook Managament System                                                     | I am updating NEPHU about the current outbreak                    |                                                                     |                                                 |
| uibreak Management System                                                     | I am eligible for outbreak clearance                              | 1                                                                   |                                                 |
|                                                                               |                                                                   |                                                                     |                                                 |
| 8a 🕅                                                                          | 22<br>22                                                          | 0                                                                   | Ē                                               |
| Credentials Coneral information                                               | Case Details                                                      | Risks, issues and survey                                            | Summary                                         |
|                                                                               |                                                                   |                                                                     |                                                 |
| Credentials                                                                   |                                                                   |                                                                     |                                                 |
|                                                                               |                                                                   |                                                                     |                                                 |
|                                                                               |                                                                   | <b>*</b>                                                            |                                                 |
|                                                                               |                                                                   | About this option:                                                  |                                                 |
| Provide your details below                                                    |                                                                   | About this option.                                                  |                                                 |
| Frovide your details below                                                    |                                                                   | This option is for your first update to NEPHU about your current    | outbreak/exposure. We will collect some         |
|                                                                               |                                                                   | information about your facility, your current case information, and | some information about general risks and issues |
| Why are you completing the form? *                                            |                                                                   | you may be lacing.                                                  |                                                 |
| I am completing this notification for the first time per the resource package | •                                                                 | To complete this form, you will need to have the following informa- | tion available:                                 |
| Email address *                                                               |                                                                   | Vaccination numbers for staff and residents (boosted, 2 x )         | accinated, and unvaccinated)                    |
| facility@agedcare.org.au                                                      |                                                                   | Number of cases - staff and resident                                |                                                 |
| We'll send correspondence regarding your submission to this email address     |                                                                   | Personal details of cases                                           |                                                 |
| Record Number *                                                               |                                                                   |                                                                     |                                                 |
| 30000000                                                                      |                                                                   |                                                                     |                                                 |
| You can find this in your notification email                                  |                                                                   |                                                                     |                                                 |
| Password *                                                                    |                                                                   |                                                                     |                                                 |
| •••••••                                                                       |                                                                   |                                                                     |                                                 |
| You can find this in your notification email                                  |                                                                   |                                                                     |                                                 |
| * denotes required field                                                      |                                                                   |                                                                     |                                                 |
|                                                                               |                                                                   |                                                                     | Contact us for support                          |
|                                                                               |                                                                   |                                                                     | Contact of the support                          |
|                                                                               |                                                                   |                                                                     | · · ·                                           |

Image 2: there are three options that may be selected from the drop-down menu under the question 'why are you completing the form?'

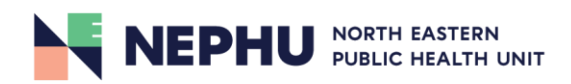

# **General Information page**

The *General Information* page is the section where you will be required to provide some basic information, such as site contact details and information about staff and residents.

| General information                                                                                                    |                                                                                                    |
|----------------------------------------------------------------------------------------------------|----------------------------------------------------------------------------------------------------|
|                                                                                                    |                                                                                                    |
| 1. Facility details                                                                                                    |                                                                                                    |
| Facility Name                                                                                                    |                                                                                                    |
| There is a second second second second second second second second second second second second second second se                                                                                                    |                                                                                                    |
| Contact Name *                                                                                                    |                                                                                                    |
| e.g Hugh Smith                                                                                                    |                                                                                                    |
| Enter the name of the person who NEPHU can lialse with regarding your outbreak. We will address<br>orrespondence to this person.                                                                                                    |                                                                                                    |
| Contact Role *                                                                                                    |                                                                                                    |
| e.g Manager                                                                                                    |                                                                                                    |
| lease describe the role of the nominated contact (e.g manager, RN, CEO)                                                                                                    |                                                                                                    |
| facility phone number *                                                                                                    |                                                                                                    |
| ##########                                                                                                    |                                                                                                    |
| me contact number for your receivy                                                                                                    |                                                                                                    |
| Organisation Size: * Small/independent organisation                                                                                                    |                                                                                                    |
| Large organisation with national-level support                                                                                                    |                                                                                                    |
| denotes required field                                                                                                    |                                                                                                    |
| 2. Staff information<br>Please provide information about your total number of staff and the proportion booster vaccinated, double<br>vaccinated, and unvaccinated. The total number of staff must equal the number vaccinated and<br>unvaccinated staff.                 | 3. Resident information<br>Please provide information about your total number of residents and the proportion booster vaccinated<br>double vaccinated, and unvaccinated. The total number of residents must equal the number vaccinate<br>and unvaccinated residents.             |
| otal number of staff *                                                                                                    | Total number of residents *                                                                                                    |
| otal number of staff employed by the facility                                                                                                    | Total number of residents located at the facility                                                                                                    |
| staff booster vaccinated *                                                                                                    | Residents booster vaccinated *                                                                                                    |
| Jumber of staff who have revealed 3 doese of the COVID-10                                                                                                    | Number of rasidants who have received 3 doese of the                                                                                                    |
| минон м ами ним нима гаранар о воза со вла со мих-та.<br>асојле                                                                                                    | COVID-19 vaccine                                                                                                    |
| Staff double vaccinated *                                                                                                    | Residents double vaccinated *                                                                                                    |
| lumber of staff who have received 2 doses of the COVID-19                                                                                                    | Number of residents who have received only 2 doses of the                                                                                                    |
| accane                                                                                                    | Residents unvaccinated *                                                                                                    |
|                                                                                                    |                                                                                                    |
| his includes staff who are exempt or who have only received<br>single dose                                                                                                    | This includes residents who are exempt or who have only<br>received a single dose                                                                                                    |
| denotes required field                                                                                                    | * denotes required field                                                                                                    |
| ur numbers don't add up, you're likely to start seeing red errors. Once you've corrected the numbers, you can click into the fields to clear the<br>s or simply go to the next section of the form. If everything adds up, you'll be permitted to go to the next section | If your numbers don't add up, you're likely to start seeing red errors. Once you've corrected the numbers, you can click into the fields to clear th<br>errors or simply go to the next section of the form. If everything adds up, you'll be permitted to go to the next section |
|                                                                                                    | Contact us for support                                                                                                    |
| views section                                                                                                    | Next and                                                                                                    |

Image 3: you are required to provide general information about the site when filling in the survey for the first time.

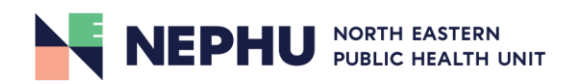

If you are updating NEPHU about your outbreak and information relating to your facility remains unchanged, you will have the option of skipping the *General Information* page. Should you need to update any details, there is the option to do so by toggling the 'Yes/No' switch (circled in red).

### **General information**

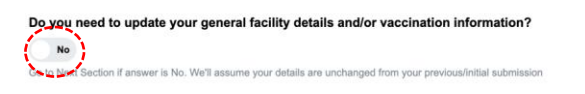

Image 4: toggling the 'Yes/No' switch will allow you to update details about the site as required.

### **Case Numbers and Details page**

The *Case Numbers and Details* page is where you will be required to record the number of positive staff and resident cases in the outbreak. Personal details are required for all cases, although there are slightly different requirements between staff and resident cases.

| Case Numbers and Details                                |                                                                       |
|---------------------------------------------------------|-----------------------------------------------------------------------|
| 1. Staff cases                                          | 2. Resident cases                                                     |
| Total staff cases *                                     | Total resident cases *                                                |
| Total staff cases                                       | Total resident cases                                                  |
| Number of staff who acquired COVID during your outbreak | Total number of resident cases since the beginning of the<br>outbreak |
| Active staff cases *                                    | Active resident cases *                                               |
| Active staff cases                                      |                                                                       |
| Number of staff who currently have COVID-19             | Acuvé résident cases                                                  |
|                                                         | Number of resident cases yet to be cleared                            |
|                                                         | Infectious Spread *                                                   |
|                                                         | 1 Wing                                                                |
|                                                         | 3 or more wings                                                       |

Image 5: case numbers and details - you will be required to provide total numbers of staff and resident cases in this section.

In addition to providing the total numbers of staff and resident cases, you will also be required to provide a response about the infectious spread of COVID in your facility.

You will be prompted to provide the details for each case (staff and residents) in the following section. Once there are 0 cases outstanding, a message will appear to verify that you have recorded all case details (circled in red).

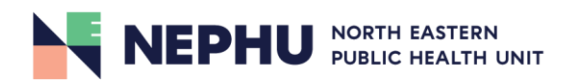

### Enter resident cases below

| <b>Resident Cases prev</b>                                      | viously submittee                 | d                 |                | Residents yet to be su | bmitted    |               |   |                    |                                |   |                                    |   |  |
|-----------------------------------------------------------------|-----------------------------------|-------------------|----------------|------------------------|------------|---------------|---|--------------------|--------------------------------|---|------------------------------------|---|--|
| 0<br>To see which cases have be<br>recent successful submission | een previously submit<br>on email | ted, please refer | to your most   | 0                      |            |               |   |                    |                                |   |                                    |   |  |
| + Add resident case                                             | •                                 |                   |                |                        |            |               |   |                    |                                |   |                                    |   |  |
| First Name* T                                                   | Surname* <b>T</b>                 | Sex* <b>T</b>     | Date of birth* | ▼ Positive test ▼      | Test type* | Symptom Onset | • | Vaccination stat T | COVID-19 antiviral medication? | ٣ | Antiviral medication prescribed by | т |  |

### Enter staff cases below

| Staff Cases previously submitted                                                                                   | Staff yet to be submitted                                    |
|----------------------------------------------------------------------------------------------------|--------------------------------------------------------------|
| 0                                                                                                    |                                                              |
| To see which cases have been previously submitted, please refer to your most<br>recent successful submission email |                                                              |
| + Add staff case                                                                                                   |                                                              |
| First Name* <b>Y</b> Surname* <b>Y</b> Date of birth* <b>Y</b> Phone                                               | e Number* T Last date of attendance* T Positive test date* T |

Image 6: before all cases have been recorded.

Staff and/or resident cases can be added by clicking on the 'Add resident/staff case' button and the number of cases to be submitted will be displayed (both circled).

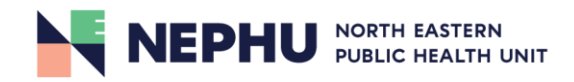

### Enter resident cases below

#### **Resident Cases previously submitted**

0

Residents yet to be submitted

To see which cases have been previously submitted, please refer to your most recent successful submission email

| + Add resident ca | ase               |               |                         |                        |              |                        |                           |                                |                                    |   |
|-------------------|-------------------|---------------|-------------------------|------------------------|--------------|------------------------|---------------------------|--------------------------------|------------------------------------|---|
| First Name* T     | Surname* <b>T</b> | Sex* <b>T</b> | Date of birth* <b>T</b> | Positive test <b>T</b> | Test type* T | Symptom Onset <b>T</b> | Vaccination stat <b>T</b> | COVID-19 antiviral medication? | Antiviral medication prescribed by |   |
| Resident          | One               | Male          | 11/11/1911              | 1/3/2022               | PCR          | 1/3/2022               | 1. Booster vaccinated     | No                             | NA                                 | 1 |

Great job! You've recorded all of your resident cases

### Enter staff cases below

| Staff Cases previou                                 | usly submitted                                                                                                    |                | Staff yet to be | submitted                |                     |                                                    |  |  |  |  |
|-----------------------------------------------------|----------------------------------------------------------------------------------------------------|----------------|-----------------|--------------------------|---------------------|----------------------------------------------------|--|--|--|--|
| 0                                                   |                                                                                                    |                | 0               |                          | Gr                  | Jreat job! You've recorded all of your staff cases |  |  |  |  |
| To see which cases have<br>recent successful submis | To see which cases have been previously submitted, please refer to your most<br>recent successful submission email |                |                 |                          |                     |                                                    |  |  |  |  |
| + Add staff case                                    | e                                                                                                    |                |                 |                          |                     |                                                    |  |  |  |  |
| First Name*                                         | Surname* Y                                                                                                    | Date of birth* | Phone Number*   | Last date of attendance* | Positive test date* | T                                                  |  |  |  |  |
| Staff                                               | One                                                                                                    | 11/11/1988     | 40000000        | 1/3/2022                 | 1/3/2022            | tt.                                                |  |  |  |  |

Image 7: after all cases have been recorded.

Once all cases have been entered correctly, they will appear as line entries and a message will be displayed to confirm this.

Different information is required for resident and staff cases, as reflected in the survey – these are listed in the Required Information section (page 1).

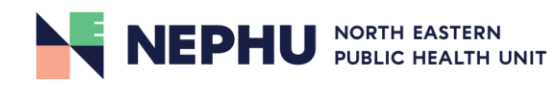

### **Risks and Issues page**

### **General risks**

In the *Risks and* Issues page you will be required to respond to several questions about some general risks and issues that may or may not be applicable to your outbreak. Your responses will not only allow NEPHU to gain a better understanding of any risks that may be prevalent, but also inform us in providing support to mitigate any pertinent risks or issues.

### **Risks and issues** 1. General risks Prior outbreak management experience \* Have succesfully managed an outbreak before without significant issue(s) Have managed an outbreak, but found it to be challenging Have never managed an outbreak before Current staffing situation \* No staff shortages Staff shortages but not impacting on provision of care Critical staff shortage impacting on provision of care Management support \* Do you have any other concerns about being able to safely manage the outbreak? Management support in place on-site to manage outbreak No manager on-site but leadership support available No manager designated and no leadership support in place to manage outbreak Yes No Please detail your concern(s) Wandering/challenging resident cases \* Please detail your concern(s) No wandering/challenging residents Wandering/challenging residents outside the MSU Cases in MSU MSU = Memory Support Unit or equivalent Do you have any other concerns about being able to safely manage the outbreak? \* Yes Would you like NEPHU to call you to discuss your outbreak? Yes No NEPHU ne regardless of your selection based on your survey respo

Image 8: select the option that most accurately reflects the circumstances of your outbreak.

Should you have any other concerns outside of the scope of the questions, you will be able to detail them in the text box provided (illustrated by red arrow).

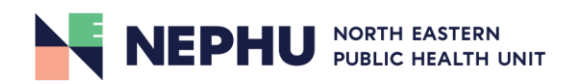

### Supply chain issues

If you are experiencing any supply chain issues, please record them in the following section (circled in red).

| 2. Supply chain issues                                                                                                    |                                                                                                    |                                                         |      |  |  |  |  |  |  |  |
|----------------------------------------------------------------------------------------------------|----------------------------------------------------------------------------------------------------|---------------------------------------------------------|------|--|--|--|--|--|--|--|
| Are you experiencing any issues with your supply of RATs, PPE, Air Scrubbers, or any other goods?  No supply issues Some supply issues |                                                                                                    |                                                         |      |  |  |  |  |  |  |  |
|                                                                                                    | 2. Supply chain issues<br>Are you separateging any issues with your supply of RATs, PPE, Air Scrubbers, or any other goods? |                                                         |      |  |  |  |  |  |  |  |
|                                                                                                    | Insufficient PPE *                                                                                                    | ⊖ Yes                                                   | ○ No |  |  |  |  |  |  |  |
|                                                                                                    | Insufficient RATs *                                                                                                    | O Yes                                                   | ○ No |  |  |  |  |  |  |  |
|                                                                                                    | Insufficient Air Scrubbers *                                                                                                | O Yes                                                   | ○ No |  |  |  |  |  |  |  |
|                                                                                                    | Challenges with supply of goods or services (other) *                                                                       | Yes Waste disposal, oxygen, medication/fluids, food etc | No   |  |  |  |  |  |  |  |
| _                                                                                                    |                                                                                                    |                                                         |      |  |  |  |  |  |  |  |

Image 9: please specify what supply issues are relevant to your outbreak so that NEPHU can effectively assist.

# Feedback Survey (optional)

The feedback survey found at the end of the *Risks and Issues* page is important as it allows NEPHU to continually make improvements for future versions of the OMS. Although it is optional, we greatly appreciate you taking the time to fill out the survey and providing us with valuable feedback.

Image 10: optional feedback survey about the OMS.

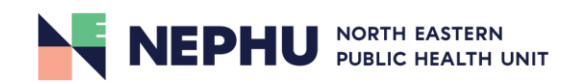

# **Clearance (stand-down) page**

Before requesting stand-down for your outbreak, please confirm that you have met the stand-down criteria. You will be required to verify this on the *Outbreak Clearance* page before your request for clearance can be submitted (marked by the red stars). **If you do not meet the criteria for stand-down, you will not be able to submit the form.** 

### **Outbreak clearance**

| Criteria                                                                                                    |                                                                          |
|----------------------------------------------------------------------------------------------------|--------------------------------------------------------------------------|
| If you have confirmed per the Package that you are eligible for clearance, please select the appropriate option below. Please note that you are this option. | esponsible for ensuring you have met all requirements prior to selecting |
| Have all active cases on site been cleared? *                                                                                                    |                                                                          |
| Yes                                                                                                    | *                                                                        |
| Have all household-like/worknlace/social contacts been cleared? *                                                                                            |                                                                          |
| Yes T                                                                                                    | +                                                                        |
|                                                                                                    | ~                                                                        |
| Are all staff and residents asymptomatic? *                                                                                                    |                                                                          |
| Yes 🔹 📩                                                                                                    |                                                                          |
| Clearance status *                                                                                                    |                                                                          |
| Eligible for outbreak closure                                                                                                    |                                                                          |
| Signatory name         You must be authorised on behalf of your organisation         Signatory role *         Signatory role         Director, Manager, etc. |                                                                          |
| tease draw your signature below:                                                                                                    |                                                                          |
| i                                                                                                    | Contact us for support                                                   |
| Previous section                                                                                                    | Submit                                                                   |
|                                                                                                    |                                                                          |

In addition to satisfying the clearance criteria, a signatory name, role and signature must be provided in order to submit your request (outlined in red).

Once you have submitted the request, NEPHU will review it and get in touch to discuss clearance eligibility and suitability.

Please note that submitting the request for clearance **does not** automatically provide your outbreak with clearance.

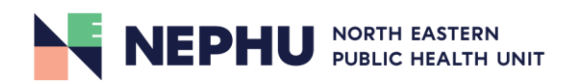

# Submission Summary page

After you have completed all sections of the survey, you will be presented with a summary of your survey responses in their entirety for your review prior to submission. Once you have reviewed that all details are correct, please click 'Submit' in the bottom right corner (circled in red).

| Submissio              | n summary |                         |                        |   |
|------------------------|-----------|-------------------------|------------------------|---|
|                        |           |                         |                        |   |
| General inforn         | nation    |                         |                        |   |
| Record Number          |           |                         |                        |   |
| Survey Reason          |           |                         |                        |   |
| Email Address          |           |                         |                        |   |
| Contact Name           |           |                         |                        |   |
| Contact Number         | 10000     |                         |                        |   |
| Contact Role           |           |                         |                        |   |
| Organisation Size      | 10000 C   |                         |                        |   |
| Resident summary       |           | Staff summa             | ry .                   |   |
| Total cases            |           | Total cases             |                        |   |
| Active cases           | 1         | Active cases            |                        |   |
| Total residents        | +         | Total staff             |                        |   |
| Booster vaccinated     | 1         | Booster vaccinated      |                        |   |
| Double vaccinated      | +         | Double vaccinated       |                        |   |
| Unvaccinated           |           | Unvaccinated            |                        |   |
|                        |           |                         |                        |   |
| Risk and issue summary |           | Supply shortage summary |                        |   |
|                        |           | General supplies        |                        |   |
|                        |           | PPE                     | -                      |   |
|                        |           | RATs                    |                        |   |
|                        |           | Air scrubbers           |                        |   |
| General concerns:      |           |                         |                        |   |
| to provide the         | ĥ         |                         |                        |   |
| -                      |           |                         |                        |   |
|                        |           |                         | Contact us for support | - |
| revious section        |           |                         | Submit                 |   |

Image 12: example of the submission summary page.

Thank you for completing the survey.

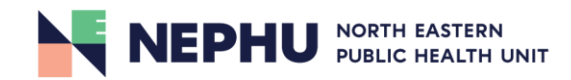